## To get to your email, OneDrive and Apps:

Go to the <u>www.sfisd.org</u>

Click on STUDENTS

Scroll down to Office 365 Apps and Webmail

Enter your email address and your password.

Password: your birth date. (Example: 04082002)

## To Get to Canvas:

Go to the <u>www.sfisd.org</u>

**Click on STUDENTS** 

Scroll down to CANVAS LOGIN

Enter your email address and your password.

Password : your birth date. (Example: 04082002)

## Your ConnectEd online textbook;

Go to the <u>www.sfisd.org</u>

**Click on STUDENTS** 

Scroll down to McGraw Hill E-textbooks

Username: Your email address

Password : sf then your birthdate—<u>no leading zeros (</u>sf4082002)